# **Opptak av forelesning i KK S-392**

Dette rommet inneholder utstyr som gjør det enkelt å gjøre opptak av en forelesning eller en presentasjon. Les i gjennom dette dokumentet for å komme i gang.

### Hurtigstartguide

- 1. Slå på systemet ved å klikke på «Opptak av forelesning» på berøringspanelet.
- 2. Logg på PC og klargjør ditt undervisningsmateriell. Du kan eventuelt bruke dokumentkamera eller egen laptop.
- 3. Skru på trådløs mikrofon og fest den på eller ved kragen
- 4. Klikk på «Start opptak»-knappen på berøringspanelet. <u>Vent noen sekunder</u> til statusen på panelet sier «RECORDING», og du kan begynne å forelese.
- 5. Når du er ferdig, trykk på «Stop»-knappen.
- 6. For at opptakene skal kunne publiseres, trengs litt informasjon. Vennligst fyll ut mest mulig i dette skjemaet:

http://podcast.uis.no/media/Mediasite/Informasjon/Forelesning Video Opptak.pdf

7. Send deretter skjema til <u>nettop@uis.no.</u>

For grundigere veiledning, les de neste sidene i dette dokumentet.

## Eksempel på opptak

|                                                   | (I) Universitetet i Stavanger      |                                                                                                    |
|---------------------------------------------------|------------------------------------|----------------------------------------------------------------------------------------------------|
|                                                   |                                    |                                                                                                    |
|                                                   |                                    |                                                                                                    |
|                                                   |                                    |                                                                                                    |
|                                                   |                                    |                                                                                                    |
|                                                   |                                    |                                                                                                    |
|                                                   |                                    |                                                                                                    |
| Min presentasjon                                  |                                    |                                                                                                    |
|                                                   |                                    |                                                                                                    |
| Date Activity 😂   Users 🖴   IP Addresses 🖴   View | ring Trends 🖴 🕴 <u>Platforms</u> 🖴 |                                                                                                    |
| Providence Style Bar Y                            |                                    |                                                                                                    |
| Chrome                                            |                                    |                                                                                                    |
|                                                   | 365 View(s), 34.9%                 |                                                                                                    |
| Internet Explorer                                 |                                    |                                                                                                    |
| 269 View(s), 25                                   | .7%                                |                                                                                                    |
| Firefox                                           |                                    |                                                                                                    |
| 211 View(s), 20.2%                                |                                    |                                                                                                    |
| Safari                                            |                                    |                                                                                                    |
| 164 View(s), 15.7%                                |                                    |                                                                                                    |
| Opera                                             |                                    |                                                                                                    |
| 36 View(s), 3.4%                                  |                                    |                                                                                                    |
|                                                   | 1045 T                             | Total                                                                                                    |
|                                                   |                                    |                                                                                                    |
|                                                   |                                    |                                                                                                    |
|                                                   |                                    |                                                                                                    |
|                                                   |                                    |                                                                                                    |
|                                                   |                                    |                                                                                                    |
|                                                   |                                    |                                                                                                    |
|                                                   |                                    |                                                                                                    |
|                                                   |                                    |                                                                                                    |
|                                                   | Merpersenhagen                     |                                                                                                    |
|                                                   |                                    | A DESCRIPTION OF A DESCRIPTION OF A DESC |
|                                                   |                                    |                                                                                                    |
|                                                   |                                    |                                                                                                    |
| 00:00:03                                          |                                    |                                                                                                    |
|                                                   |                                    | ● @ @                                                                                                    |

Eksempelet over viser hvordan opptak kan se ut for studentene etter opptak og publisering. Video av foreleser og presentasjonsmateriell vises side om side, og studentene kan navigere frem og tilbake i videoen. Opptakene kan ikke sees av noen før de blir publisert. Se mer info på de neste sidene.

### **Oppstart**

Klikk på forhåndsvalget som heter «Opptak av forelesning» på berøringspanelet. Hvis systemet allerede står på og er i en annen modus, klikker du først på «Avslutt» og vent til avslutningssekvensen er ferdig, og klikk deretter på «Opptak av forelesning». Når oppstartsekvensen er ferdig, kan du trykke på «Fortsett».

|   | Ve                       | elg ønsket modus:                                                                 |
|---|--------------------------|-----------------------------------------------------------------------------------|
|   | Møte                     | Bruk dette valget hvis du skal holde møte,<br>- og bruke skjerm til presentasjon. |
|   | Opptak av<br>forelesning | Bruk dette valget hvis du vil giere opptak av forelesning.                        |
| S | Webkonferanse            | Bruk dette valget hvis du vil holde en webkonferanse med video og livd.           |

### Klargjøring av undervisningsmateriell

#### Bruk av PC / Laptop

Logg på PC-en på denne pulten med din egen brukerinformasjon. Hvis du ikke ser loginskjermen på PC-en, sjekk at PC-en er påskrudd under pulten og få skjermen ut av hvilemodus ved å bevege på musa. Sjekk evt. også at monitoren ikke er helt skrudd av. Hvis du vil bruke egen laptop, kan du koble den til ved hjelp av kabelkveilen som henger på høyre side av denne pulten og velge kildevalget på berøringspanelet som heter «Laptop». Du kan bruke det du vil av presentasjonsmateriell på PC/laptop.

#### Bruk av SMART podium

Skjermen på denne pulten gjør det mulig å notere med pennen når man bruker PC-en (ikke laptop). Denne funksjonen fungerer i de fleste programmer, og du vil da se en liten grønn boks øverst i hvert vindu som heter «SMART Ink» (Hvis denne ikke dukker opp, kan du starte programmet «SMART Ink» fra startmenyen eller skrivebordet manuelt). Når du ser denne, kan du velge for eksempel penn- eller viskelær-funksjon på knappene over skjermen og notere rett på skjermen. Det som du noterer eller tegner henger fast i det programvinduet du er inne i. Du kan for eksempel bytte mellom Word og Powerpoint, og hvert av disse vinduene vil ha sine egne notater knyttet til seg. Hver Powerpoint-slide får også hvert sitt notat.

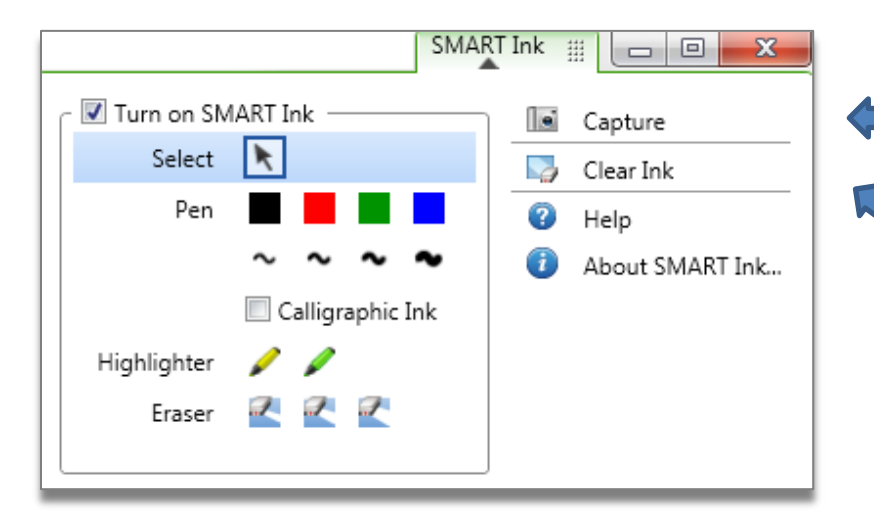

Hvis du vil lagre notatet ditt som et bilde, klikker du på «Capture» her eller på knappen over skjermen.

Fjern det du har notert ved å velge «Clear Ink» under «SMART Ink»-menyen. Du kan evt. bytte til viskelæret ved å trykke på ikonet for dette over skjermen.

#### Bruk av dokumentkamera

Hvis du ønsker å bruke dokumentkamera, skrur du på dette med «Power»-knappen foran, og velger kildevalget på berøringspanelet som heter «Dok. Kam.». Det kan være lurt å låse fokus. Gjør dette ved å trykke på knappen for manuell fokus på toppen av kameraet. Alt som du viser under dokumentkameraet vil også vise på opptaket, men bevegelsene vil være mer hakket på opptaket enn det du selv ser på skjermen. Husk å skru av kamera etter bruk!

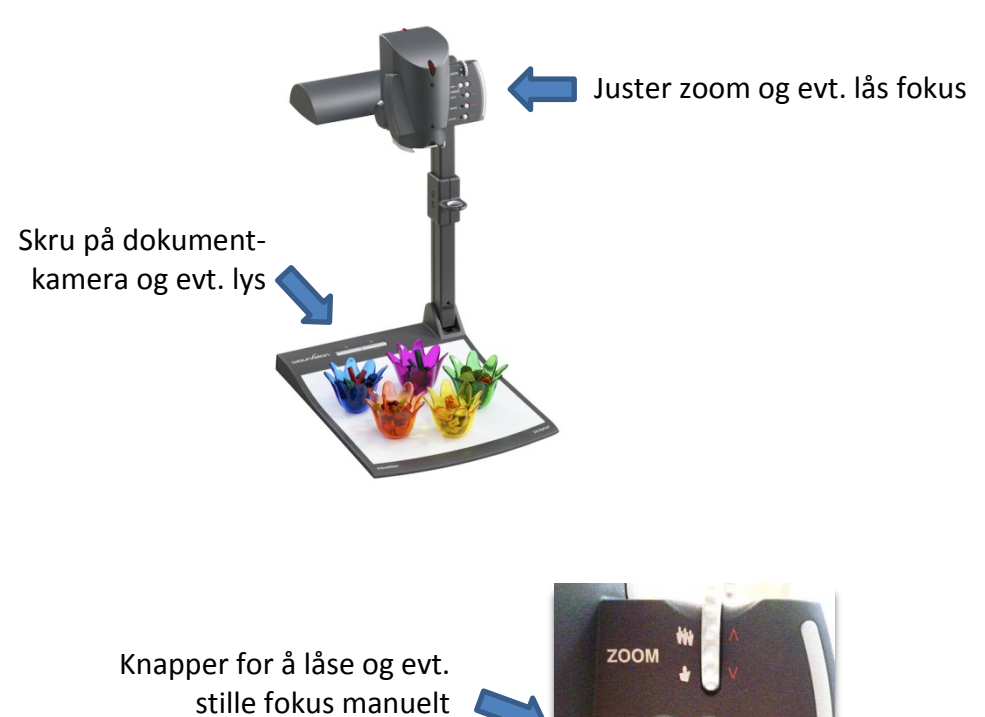

Knapp for autofokus

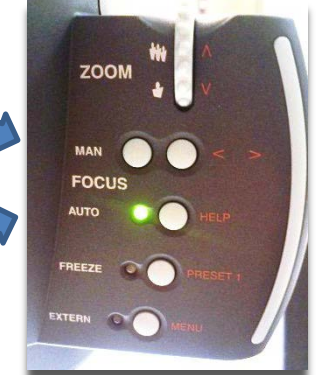

### Kamerautsnitt

På skjermen ved døra kan du se kamera-utsnittet av deg selv. Hvis du har bruk for å endre utsnittet, trykker du på «Kameravalg» på berøringspanelet. Der kan du bruke pilene for å bevege kamera opp, ned og høyre, venstre. Du kan også bruke knappene «Zoom inn» og «Zoom ut». Hvis du vil gå tilbake til standard-utsnittet, klikker du på knappen for dette. Når du er ferdig, trykker du på «Tilbake»-knappen. Det kan være fint at du henvender deg mot kamera når du holder presentasjonen din. På denne måten vil studentene føle at du ser på dem.

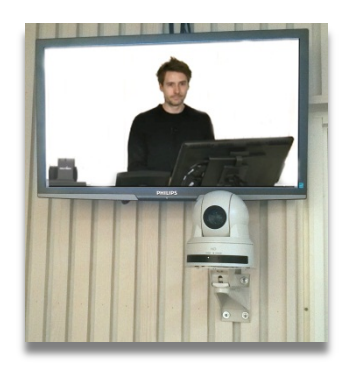

Du kan også velge kameraet som heter «Møtebord» hvis du har bruk for det. Første gang du trykker på denne, må du velge knappen «Standard» for at utsnittet skal gå til den forhåndsdefinerte posisjonen. Du kan også justere med pilene og zoom-knappene. Du kan veksle mellom de to kameraene også underveis i opptaket hvis du har behov for det.

### Bruk av mikrofon

Skru på den trådløse mikrofonen ved å åpne dekselet på boksen (trykk lett på begge sider og løft) og trykk og hold «On/Off»-knappen inne et par sekunder til displayet skrur seg på. Sjekk at «Mute»-knappen på toppen ikke er på. Fest selve mikrofonen på eller ved kragen. Pass på å henge den så nærme som mulig haka uten at den skraper borti smykker, krage eller lignende. Fest boksen i bukselinning ved hjelp av klipset eller putt den i lommen. Hvis du snakker eller lager litt lyd, vil du se at det står «Mikrofon: OK» på berøringspanelet. Hvis det står «Mikrofon: Lav!» må du påse at mikrofonen er på og ikke mutet. Det kan ta noen sekunder før «Mikrofon: OK» kommer frem hvis du begynner å snakke. Merk at det ikke er noe galt selv om du ikke hører deg selv i høyttalerne! Hvis batteriet viser kun én strek, bør du bytte. Batteriene er under dekselet, og du finner ekstra batterier på pulten. Husk å skru av mikrofonen når du er ferdig.

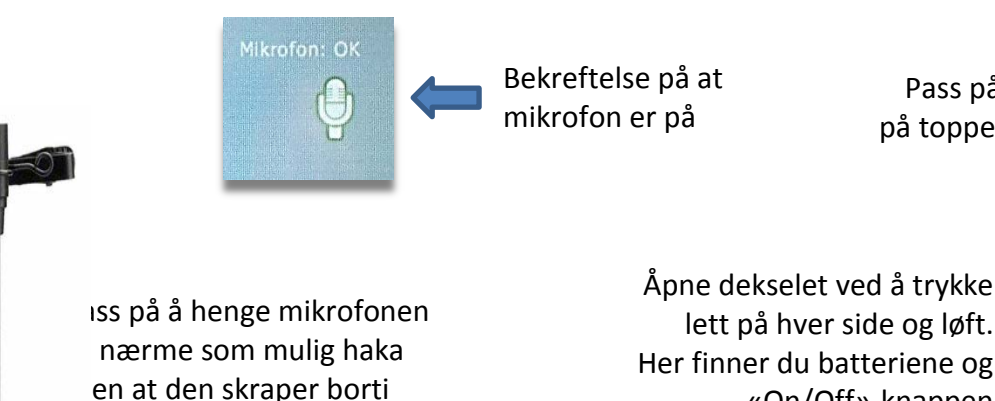

nykker, krage eller lignende

Pass på at «N på toppen ikke

lett på hver side og løft. Her finner du batteriene og «On/Off»-knappen

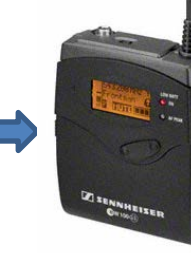

Side 5 av 9

## Opptak

#### Start av opptak

Når du har klargjort undervisnings-materiellet og mikrofonen, er du klar til å gjøre opptak. Klikk på «Start opptak»-knappen på berøringspanelet. I status-feltet øverst vil du se at teksten skifter fra «IDLE» til «BUSY». <u>Vent noen sekunder</u> til statusen sier «RECORDING», og du kan begynne. Både video, lyd og det som du presenterer på skjermen vil bli tatt opp. Du kan se hvor lang forelesningen din er i tidtelleren. Merk at denne ikke teller jevnt, men oppdaterer seg ca. hvert 5. sekund. Underveis i opptaket kan du trykke på de ulike kildevalgene, for eksempel hvis du vil skifte mellom dokumentkamera og PC.

#### Pause av opptak

Hvis du vil pause opptaket underveis, kan du trykke på «Pause»-knappen. Statusen vil da endre seg til «PAUSED». Ingenting av det som du gjør eller sier kommer nå med på opptaket. Når du er klar til å fortsette, trykker du på «Start opptak»-knappen igjen. Når statusen sier «RECORDING» igjen, kan du fortsette. På opptaket vil pausen fremstå som en kort ned- og opp-fading av videoen.

#### Stopp av opptak

Når du er ferdig med opptaket, trykker du på «Stop»-knappen. Statusen endrer seg da til «BUSY» før den etter en stund sier «IDLE» og dermed er klar til opptak igjen. Opptaket ligger nå lagret på harddisken til opptaksmaskinen. Opptaket kan ikke sees av noen før det blir publisert. Se avsnittet som heter «Publisering av opptak» for mer info. Hvis du vil gjøre et nytt opptak, trykker du på «Start opptak»-knappen igjen.

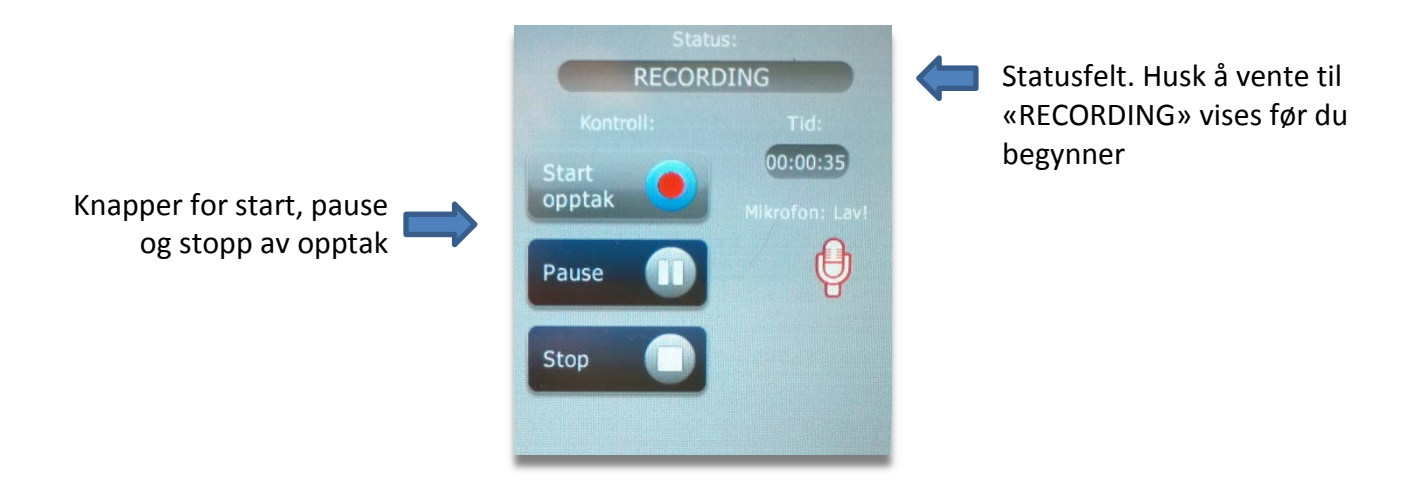

### Bruk av video eller animasjon i presentasjon

Hvis du ønsker å vise video eller animasjon i presentasjonen din, ta kontakt med NettOp, Enhet for E-læring for å få hjelp til å tilpasse opptaket best mulig til dette.

### Publisering av opptak

Opptakene som er gjort i S-392 kan ikke sees av noen før de blir publisert. Før dette skjer, ligger opptakene lokalt lagret på harddisken til opptaksmaskinen. Med «publisering» menes at det knyttes informasjon til opptakene, og at de flyttes til en server.

For at opptakene skal kunne publiseres, trengs litt informasjon. Vennligst fyll ut mest mulig i dette skjemaet:

http://podcast.uis.no/media/Mediasite/Informasjon/Forelesning Video Opptak.pdf

Send deretter skjema til <u>nettop@uis.no.</u>

Når opptakene er publisert, mottar du en lenke til som du kan legge ut til studentene på for eksempel itslearning. Hvis du har mange opptak i samme fag, lages en samleside for alle opptakene, noe som gjør tilgang og oversikt lettere.

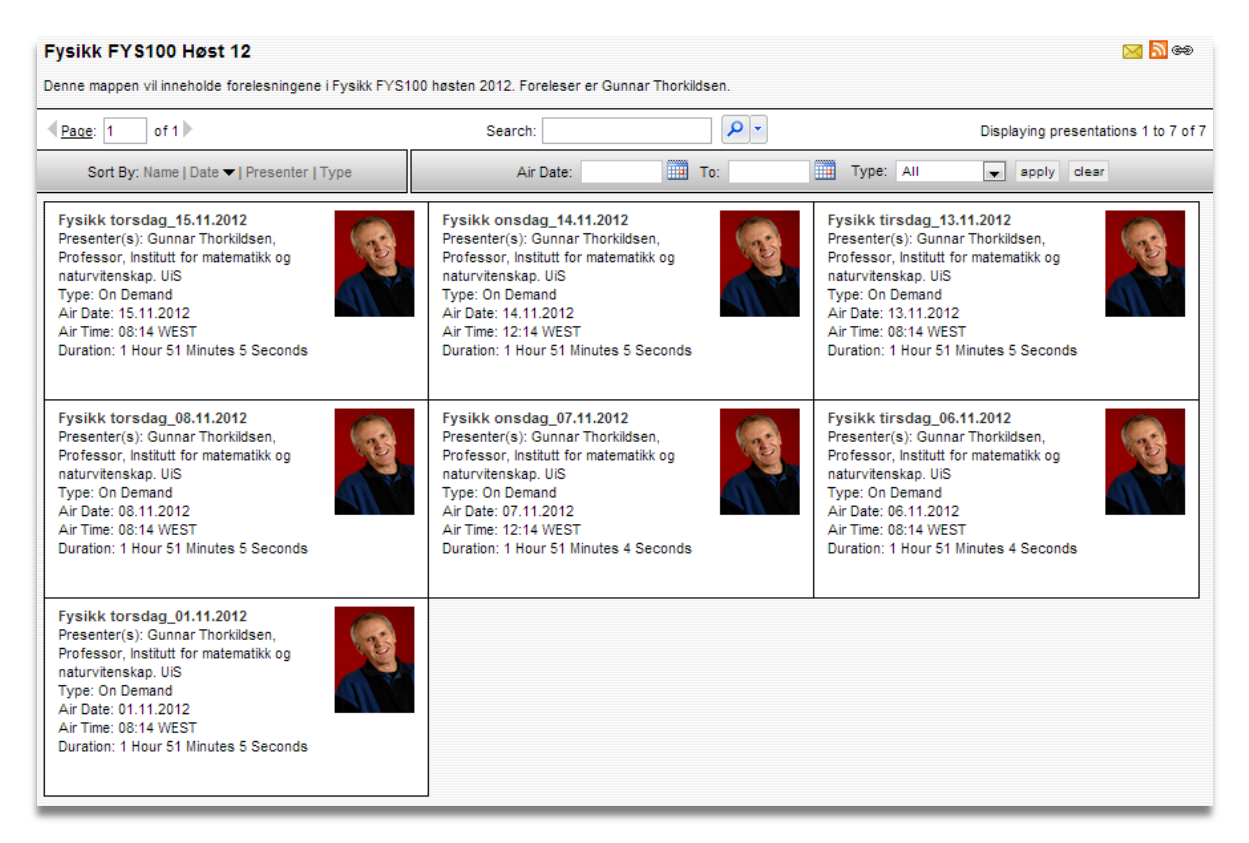

Bildet over viser et eksempel på samleside for flere opptak i samme fag. Alle opptakene kan publiseres til studentene som én samlet lenke. Studentene må logge inn med sin Feide-bruker for å se opptakene.

Se mer om sikkerhet og tilgangskontroll i slutten av dette dokumentet.

### **Redigering/klipping av opptak**

Det er fullt mulig å redigere og klippe i opptak, men siden dette er tidkrevende foretrekkes det at man gjør dette i minst mulig grad. For flittige brukere av rommet, kan man gi tilgang til å klippe egne opptak. Ta kontakt med <u>nettop@uis.no</u> for mer info om dette.

### **Direkte overføring / Live streaming**

Det er fullt mulig å holde en live forelesning for studenter. Dette kan for eksempel brukes ved fjernundervisning, eller hvis man ikke har tilgjengelig klasserom. Hvis man ønsker live forelesning kan dette avtales på forhånd med <u>nettop@uis.no</u>. Lenken til forelesningen opprettes da på forhånd, og kan dermed publiseres til studentene sammen med et oppgitt tidspunkt. Studentene kan klikke på lenken allerede før forelesningsstart og få opp forelesningen på skjermen når du er klar til å starte i studio. Prosessen underveis i selve opptaket er ellers lik slik det er presentert i dette dokumentet. Kontakt <u>nettop@uis.no</u> for mer info eller for å avtale dette.

### **Annen informasjon**

#### Tilgangskontroll og sikkerhet

I utgangspunktet beskyttes alle opptak av Feide-pålogging. Det vil si at kun UiS-studenter og -ansatte har tilgang selv om selve lenken kommer på avveier eller blir sendt videre. Hvis det er behov for at andre enn UiS-brukere også skal ha tilgang, er dette selvsagt mulig. Alle forelesningene ligger lagret på server og streames til studentene over internett. Dette gjør at man har full kontroll på opptakene og man kan fjerne tilgang ved behov, for eksempel etter endt semester.

#### Statistikk over bruk

Hvis man ønsker, kan man hente ut nøyaktig statistikk over bruk og bruksmønster for enkelte forelesninger eller for hele emner.

#### Avspillingskompatibilitet

Systemet for opptak av forelesninger gjør det mulig med avspilling på de fleste plattformer og enheter. Avspilling støttes av Windows, OS X, Linux, iOS (egen gratis app «Mediasite Mobile App» kreves installert for avspilling på iPhone og iPod), Android (versjon 4.0 og nyere) og Blackberry. Ved live-streaming vil ikke avspilling være støttet på alle mobile enheter.